一、 請至網站 https://myip.com.tw/ 取得您所在

## 單位的外部實體 IP。

myip.com.tw

 記明:至該網站後,會出現下圖,圖中綠色數字(以圖為 111.111.111.111)即為您單位的外部實體 IP。

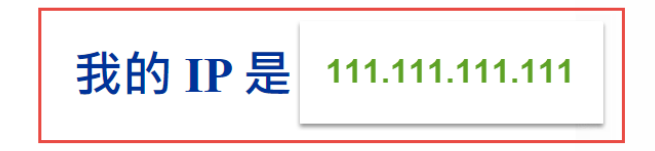

簡單又快速來取得目前使用的 IP 位置 - MyIP.com.tw

- 二、 請至 https://whois.tanet.edu.tw/ 網站,輸 入您學校的外部實體 IP 後查詢。
  - 1. 說明: 延續步驟一的案例, 即輸入 111. 111. 111. 111 去查詢。

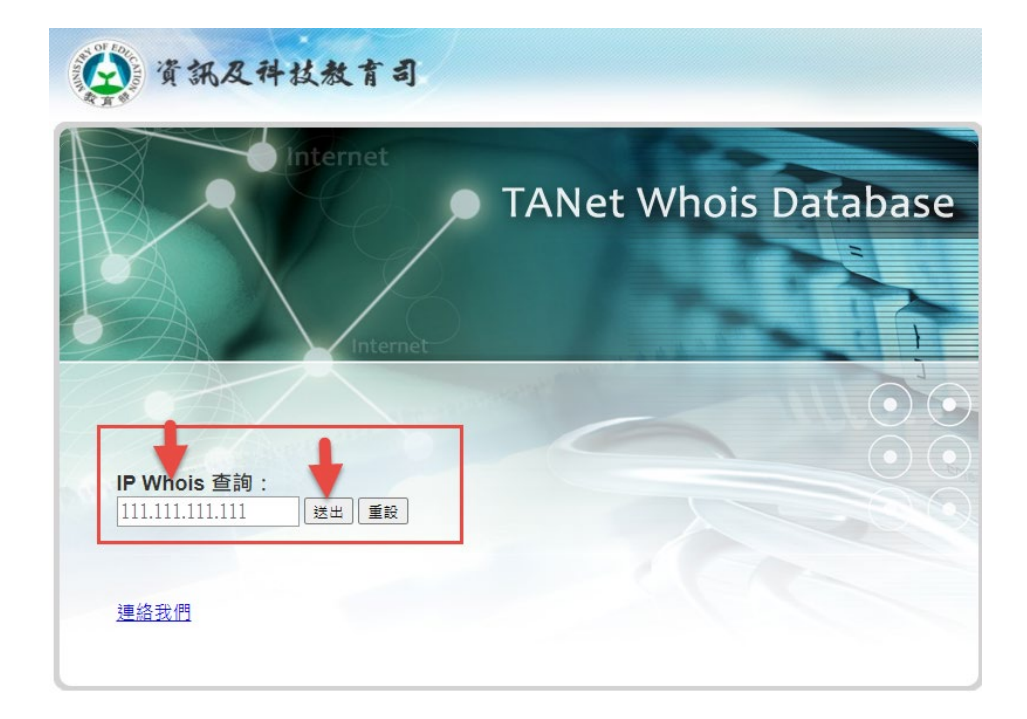

## 三、 查詢畫面

說明:若查詢後,出現類似下圖的表格,即表示您的單位對外實體
IP 在學術網路中,在系統納入學術網路後,可正常使用。

| IP查詢:             |             |
|-------------------|-------------|
| IP代理發放單位網         | 段:          |
| Chinese Name      | 教育部         |
| Netname           | TANET-TW    |
| Organization Name | TANET       |
| Registered Date   |             |
| Admin. Contact    | @moe.edu.tw |
| Tech. Contact     | @moe.edu.tw |
| Spam. Contact     | @moe.edu.tw |
| 用戶單位:             |             |
| Chinese Name      | 教育部         |
| Registered Date   | •           |
| 回上一頁              |             |

 說明:若查詢後,出現類似下圖的表格,即表示您的單位對外實體 IP 不在學術網路中,在系統納入學術網路後,無法正常使用,需 聯繫客服人員協助申請開通。

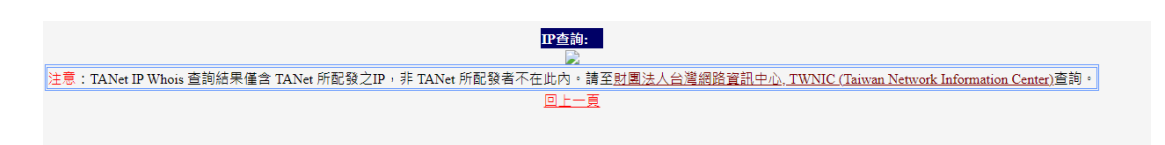